## SECURECODE REGISTREERIMISJUHEND

SecureCode saab registreerida igal ajal ja sellega saab liita kõiki aktiivseid pangakaarte.

- 1. Registreerida saab internetipanga menüüs "Lepingud"- "Kaardid"
- 2. Valige kaart, millele soovite tagada SecureCode toe ja vajutage "Registreerida".
- 3. Teil palutakse sisestada kontrollfraas (autentimise sõnum), mis edaspidi võimaldab Teil veenduda, et toimus ühendus Tallinna Äripangaga, ja luua SecureCode parool.
- 4. **Pöörake tähelepanu**! Saab kasutada ainult lubatud sümboleid: a b c d e f g h i j k l m n o p q r s t u v w x y z A B C D E F G H I J K L M N O P Q R S T U V W X Y Z 0 1 2 3 4 5 6 7 8 9 !?.,-\_
- 5. Kinnitage kaardi liitumine SecureCode'iga, vajutades "Registreerida SecureCode"
- 6. Oodake, kuni ilmub teade "SecureCode teenus registreeritud"
- 7. Kui Teie valduses on mitu pangakaarti, registreeritakse iga kaardi jaoks eraldi kontrollfraas (autentimise sõnum) ja SecureCode.
- 8. Edaspidi vajaduse korral saate vahetada kontrollfraasi (autentimise sõnumi) või parooli internetipanga menüüs "Lepingud"- "Kaardid"

## SECURECODE KASUTUSJUHEND

- 1. Ostu sooritamiseks sisenege veebipoodi ja valige välja Teile sobiv kaup/teenus.
- 2. Peale kauba valiku tegemist, tuleb selle eest maksta valitud kaardiga.
- 3. Teil tuleb sisestada ja kinnitada kaardi andmed: kaardi number, kaardi kasutaja ees- ja perekonnanimi, kaardi kehtuvusaeg ja CVC turvakood.
- 4. Veebipoes ostu sooritamisel ilmub ekraanile aken "Tehingu kinnitamine", kus pakutakse kahte valikuvõimalust tehingu kinnitamiseks: ID-kaardiga või panga kaudu.
  - Esimese variandi valimisel tuleb Teil sisestada ID-kaardi PIN1-kood

• Teise variandi valimisel ilmub aken Teie poolt eelnevalt ettevalmistatud kontrollfraasiga (autentimise sõnumiga), mis kinnitab, et see on pakutud Tallinna Äripanga poolt, ja väljaga SecureCode parooli sisestamiseks ja kinnitamiseks.

- 5. Tähelepanu! Enne parooli sisestamist veenduge, et ilmunud kontrollfraas (autentimise sõnum) ühtiks Teie poolt internetipangas loodud kontrollfraasiga (autentimise sõnumiga).
- 6. Juhul, kui ekraanile ilmunud kontrollfraas (autentimise sõnum) erineb Teie poolt loodud kontrollfraasist (autentimise sõnumist), tuleb loobuda SecureCode sisestamisest ja viivitamatult teavitada sellest panka.
- 7. Juhul, kui ekraanile ilmunud kontrollfraas (autentimise sõnum) ühtib Teie poolt internetipangas loodud kontrollfraasiga (autentimise sõnumiga), sisestage SecureCode parool ja vajutage nuppu "Kinnitada". Kinnitamine näitab, et olete kaardi tegelik kasutaja.
- 8. Peale edukat kinnitamist vajutage nuppu "Tagasi kaupmehe juurde".